## La démarche pas- à- pas : étape préalable

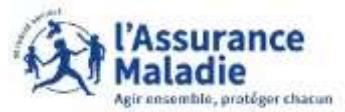

• ETAPE (0) : L'assuré se rend sur son compte ameli pour écrire à « amelibot »

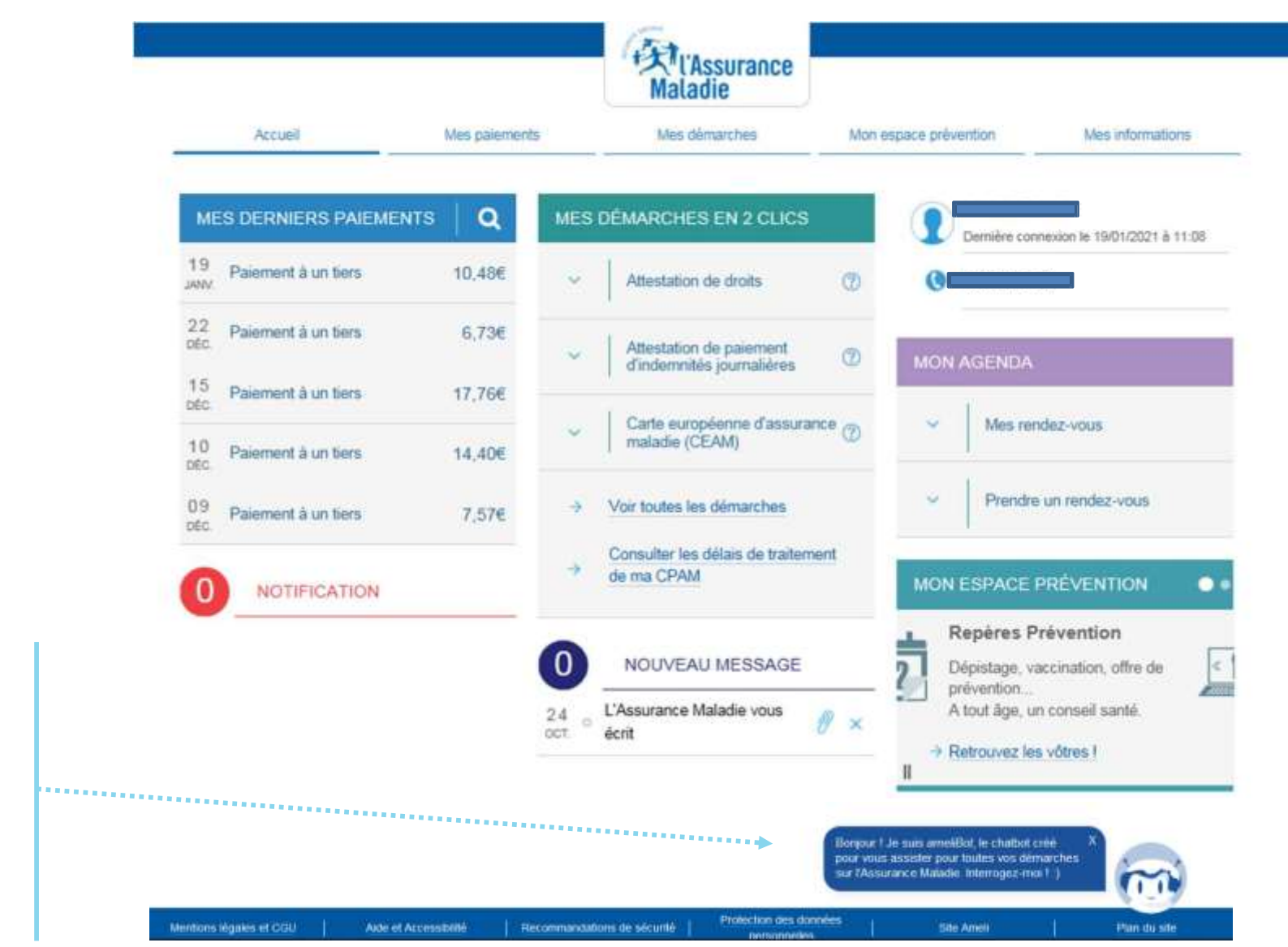

L'assuré clique sur ameliBot pour début la conversation

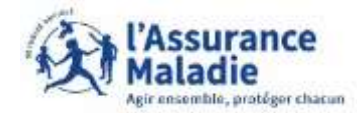

## La démarche pas- à- pas : étape 1/7

**ETAPE (1)** : l'assuré écrit « médiateur » pour commencer la conversation avec ameliBot afin de choisir le sujet concerné

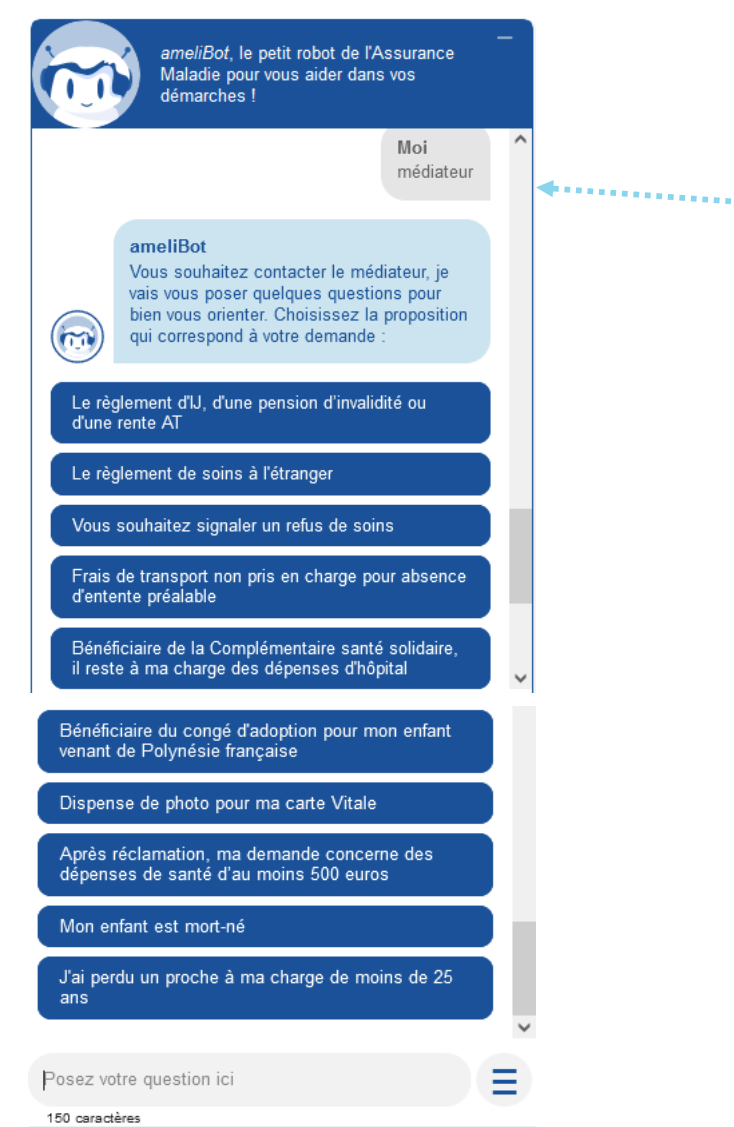

En écrivant « médiateur », ameliBot va proposer à l'assuré des sujet qui peuvent potentiellement être en lien avec la saisie du médiateur

#### A noter :

si le sujet concerné par l'assuré n'est pas présent, cela signifie qu'il ne peut pas saisir le médiateur pour sa demande

## La démarche pas- à- pas : étape 2/7

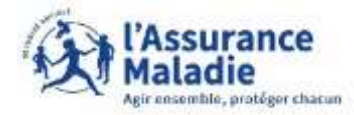

Se ETAPE (2) : ameliBot redirige l'assuré vers la démarche de saisie du médiateur

#### ameliBot

Pour vous accompagner dans la résolution de votre demande, vous pouvez solliciter l'aide du médiateur de votre caisse . Mes démarches>Demander l'aide du médiateur

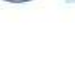

Rendez-vous ici, et cliquez sur "Demander l'aide du médiateur". Après plusieurs questions posées par ameliBot et si la situation indiquée par l'assuré le nécessite, le chatBot va rediriger l'assuré vers la démarche de saisie du médiateur.

Pour cela, l'assuré devra cliquer sur le lien en souligné qu'ameliBot lui propose pour continuer la démarche

# La démarche pas- à- pas : étape 3/7

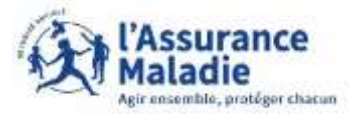

**ETAPE (3)** : l'assuré confirme que sa demande fait bien partie des cas nécessitant l'aide du médiateur

| Accueil | Mes paiements                                                      | Mes démarches                                                            | Mon espace prévention                            |                                    |                                                                                             |  |
|---------|--------------------------------------------------------------------|--------------------------------------------------------------------------|--------------------------------------------------|------------------------------------|---------------------------------------------------------------------------------------------|--|
| Demano  | der l'aide du média                                                | ateur                                                                    |                                                  | l Il es                            | t rannelé à l'assuré                                                                        |  |
|         | Je suis dans l'un d                                                | es cas suivants :                                                        |                                                  | les s                              | seuls cas qui                                                                               |  |
|         | <ul> <li>Mes indemn<br/>accident du<br/>mois.</li> </ul>           | ités journalières, ma pension<br>travail ne m'ont pas été versé          | néce<br>méd                                      | nécessitent l'aide du<br>médiateur |                                                                                             |  |
|         | <ul> <li>J'ai demander<br/>refus de ren<br/>montant rer</li> </ul> | é le remboursement de soins<br>aboursement ou je ne suis pas<br>nboursé. | à l'étranger. J'ai reçu un<br>s d'accord avec le | si la<br>ne r<br>listé             | demande de l'assuré<br>entre pas dans les cas<br>s, la demande ne sera                      |  |
|         | <ul> <li>Mes frais de<br/>absence d'er</li> </ul>                  | transport ne sont pas pris en<br>ntente préalable.                       | charge suite à une                               | pas                                | traitée                                                                                     |  |
|         | Afficher tous les ca                                               | is                                                                       |                                                  |                                    |                                                                                             |  |
|         | Ou:                                                                |                                                                          |                                                  |                                    |                                                                                             |  |
|         | <ul> <li>Malgré une<br/>est liée à de</li> </ul>                   | première réclamation, je main<br>s dépenses de santé d'au moi            | tiens ma demande qui<br>ns 500 euros.            |                                    |                                                                                             |  |
|         |                                                                    | Demander l'aide du médiate                                               | eur                                              |                                    | Si le cas nécessite<br>l'intervention du<br>médiateur,<br>L'assuré clique sur<br>« Demander |  |

médiateur»

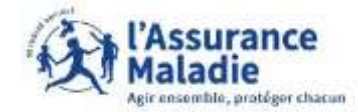

#### La démarche pas- à- pas : étape 4/7

| •          |             |          |          |      |            |              |
|------------|-------------|----------|----------|------|------------|--------------|
| <b>9</b> = | ETAPE (4) : | L'assuré | coche la | case | concernant | sa situation |

Demander l'aide du médiateur

| Je cho | isis le motif de saisie du médiateur.                                                                                                    |
|--------|----------------------------------------------------------------------------------------------------|
| 0      | Mes indemnités journalières, ma pension d'invalidit<br>ou ma rente accident du travail ne m'ont pas été<br>versées depuis plus de deux mois.                                                                                                    |
| 0      | J'ai demandé le remboursement de soins à l'étrange<br>J'ai reçu un refus de remboursement ou je ne suis p<br>d'accord avec le montant remboursé.                                                                                                    |
| 0      | Mes frais de transport ne sont pas pris en charge su<br>à une absence d'entente préalable.                                                                                                    |
| 0      | Bénéficiaire de la Complémentaire santé solidaire.<br>J'estime être victime d'un refus de soins. Un<br>professionnel de santé a refusé de me recevoir ou n<br>proposé un rendee vous abusivement tardif ou a<br>refusé d'appliquer le tiers payant intégral ou m'a<br>facturé un dépassement ou a infusé de m'établir un<br>devis. |
| 0      | Bénéficiaire de la Complémentaire santé solidaire, il<br>reste à ma charge des dépenses relatives à mon séje<br>hospitalier (dépenses non 5èes à une charritre<br>particulière, à l'accès au téléphone ou à la télévision<br>la demande de repas spécifique, etc.).                                                                |
| 0      | Je souhaite bénéficier du congé d'adoption pour mo<br>enfant venant de Polynésie française.                                                                                                    |
| 0      | je souhaite une dispense de photo pour ma carte<br>Vitale car j'estime que ma situation médicale le justif                                                                                                    |
| 0      | Mon enfant est mort-né, j'ai besoin d'une aide<br>administrative pour savoir si je peux prétendre à<br>l'indemnisation d'un congé maternité ou paternité.                                                                                                    |
| 0      | Je viens de perdire un enfant ou une personne qui At<br>à ma charge, âgé(e) de moins de 25 ans et je rencom<br>une difficulté pour l'indemnisation de mon congé de<br>deuil.                                                                                                    |
| 0      | Malgré une première réclamation, je maintiens ma<br>demande qui est ble à des dépenses de santé d'au<br>moins 500 euros.                                                                                                    |
| Vot    | e motif n'est pas dans la liste ?                                                                                                    |

L'assuré coche la case correspondant à son cas

Si le cas de l'assuré n'est pas cité (mais que cela reste dans les cas présent sur la slide précédente) il peut directement envoyer un message au médiateur

### La démarche pas- à- pas : étape 5/7

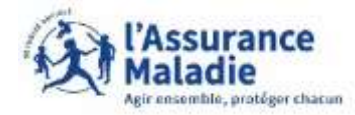

**ETAPE (5)** : L'assuré explique sa demande au médiateur

#### Demander l'aide du médiateur

| 1 2 3<br>Motif de la demande :<br>Je souhaite une dispense de photo pour ma carte Vitale car<br>j'estime que ma situation médicale le justifie. |   |                                                                                                    |
|----------------------------------------------------------------------------------------------------|---|----------------------------------------------------------------------------------------------------|
| Je souhaite saisir le médiateur pour :          Veuillez exposer votre demande                                                                  |   | L'assuré va expliquer sa situation<br>nécessitant l'aide du médiateur,<br>Dans cette partie, l'assuré doit<br>obligatoirement écrire au<br>minimum 50 caractères et au<br>maximum 800 caractères |
| 50 caractères minimum 0/800<br>Retour Continuer                                                                                                 | ∢ | Une fois le texte écrit, l'assuré<br>clique sur « Continuer »                                                                                                    |

## La démarche pas- à- pas : étape 6/7

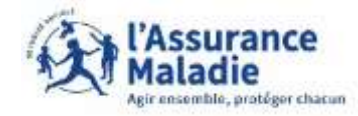

**ETAPE (6)** : L'assuré confirme sa demande faite au médiateur

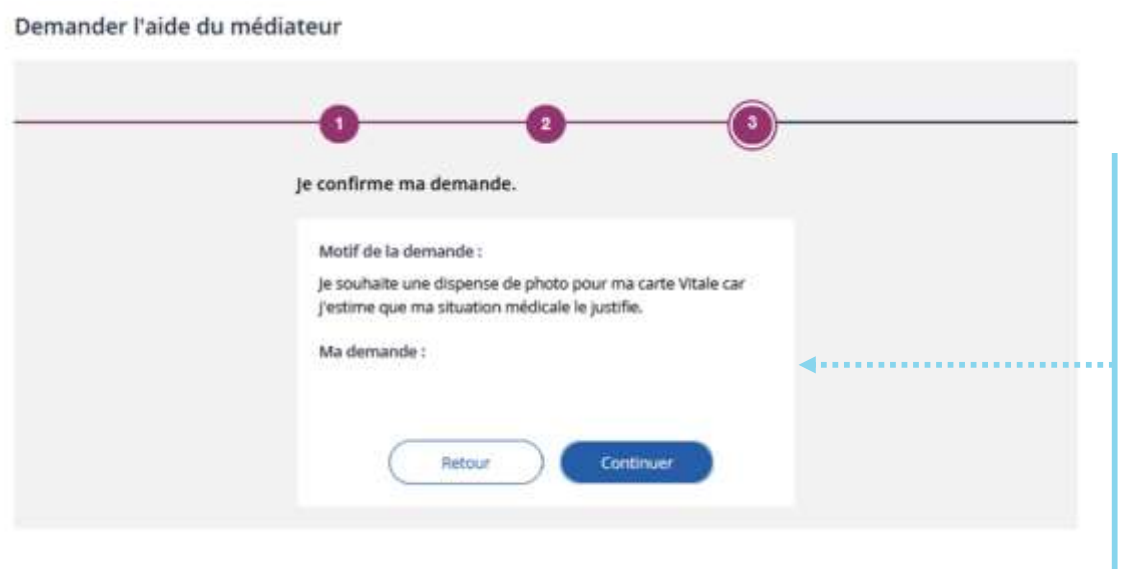

L'assuré revoit sa demande ici avant de l'envoyer au médiateur, s'il y a des modification à apporter à sa demande, l'assuré peut faire « **Retour** » pour retourner à l'étape précédente.

Si l'assuré confirme sa demande, il clique sur « **Continuer** » pour l'envoyer au médiateur

## La démarche pas- à- pas : étape 7/7

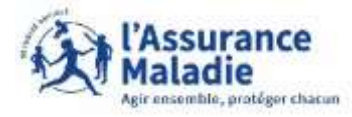

**ETAPE (7)** : La demande de l'assuré est envoyée directement à la CPAM de l'assuré.

L'écran de confirmation s'affiche et un accusé de réception est envoyé à l'assuré

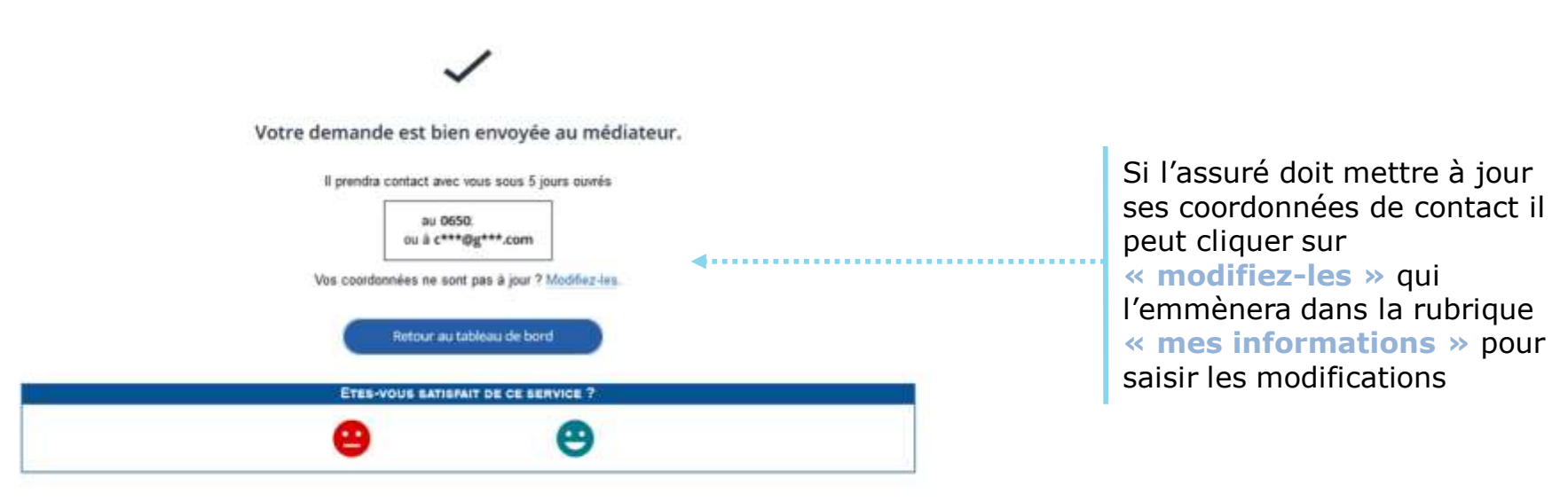